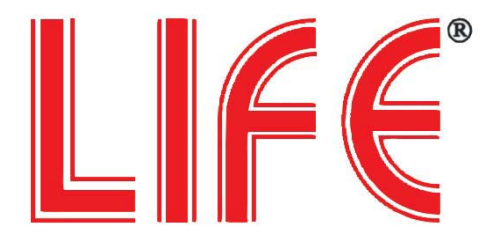

## Ricevitore Digitale Terrestre USB Recorder

### 63.DVBT2

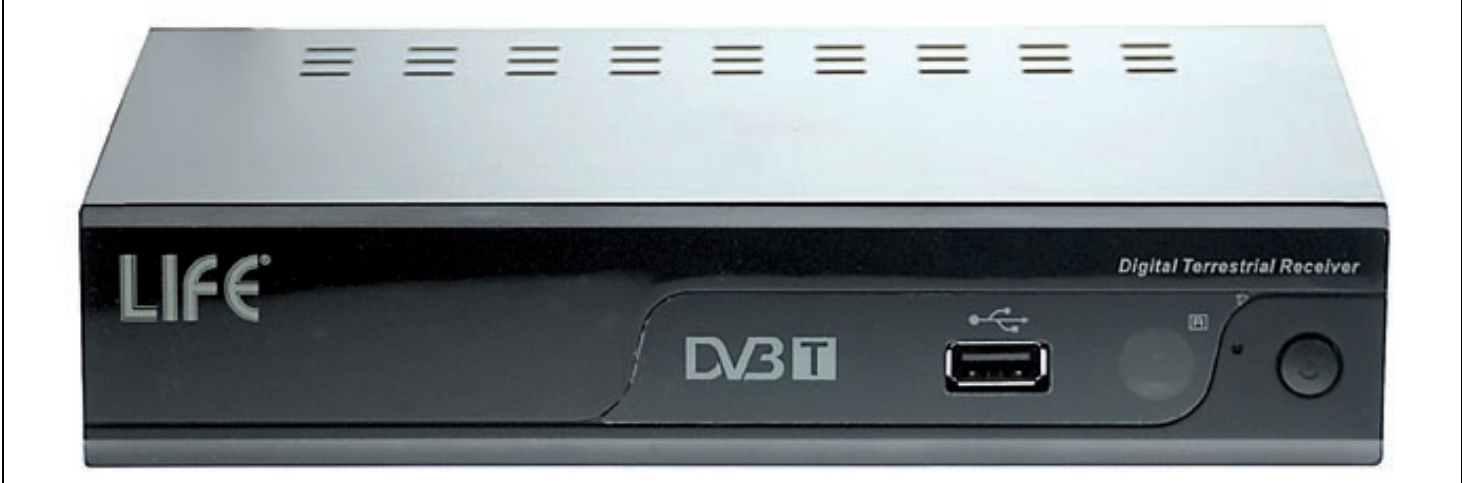

### Manuale d'uso

Vi raccomandiamo di leggere il presente Manuale d'uso prima di procedere all'utilizzo del prodotto.

### Indice

| Caratteristiche                        | pag.   | 1   |
|----------------------------------------|--------|-----|
| Telecomando                            | .pag.  | 2   |
| Pannello anteriore                     | .pag.  | 3   |
| Pannello posteriore                    | .pag.  | 3   |
| Connessione del sistema                | .pag.  | 4   |
| Utilizzo del ricevitore                | .pag.  | 5   |
| Prima accensione                       | .pag.  | 5   |
| Selezione rapida                       | .pag.  | 6   |
| Menù Principale                        | .pag.  | 8   |
| Struttura del Menù                     | .pag.  | 9   |
|                                        |        |     |
| TV DIGITALE                            | .pag.  | 10  |
| Gestione canali                        | .pag.  | 11  |
| Installazione (sintonizzazione canali) | .pag.  | 14  |
| Configurazione                         | .pag.  | 15  |
| Reset di fabbrica                      | .pag.  | 19  |
| Versione                               | .pag.  | 19  |
| Aggiorna Software                      | . pag. | 19  |
|                                        |        | ~ ~ |
| VIDEO/ MUSICA / FOTO                   | .pag.  | 20  |
| GIOCHI                                 | .pag.  | 20  |
| FUNZIONE PVR                           | .pag.  | 21  |
| GESTIONE DISCO                         | pag.   | 21  |
| Soluzione problemi più frequenti       |        | 22  |
| Specifiche Tecniche                    | paq.   | 23  |
| Avvertenze                             | pad.   | 24  |
| Garanzia                               | paq.   | 25  |
| Smaltimento del prodotto a fine vita   | . pag. | 25  |

### **Ricevitore Digitale Terrestre**

### Caratteristiche

Ricevitore DVBT per canali in chiaro Connessione USB per riproduzione file **MULTIMEDIALI** Funzione PVR per registrazione diretta dei programmi TV

Ricerca canali automatica e manuale Memoria 1000 canali TV e Radio 8 liste canali preferiti Menù a video di facile uso (multi-lingue) Supporta audio in più lingue Supporta sottotitoli in più lingue Supporta televideo (se disponibile sulla TV) Accensione automatica (8 timer programmabili) Funzione di blocco canali Formato schermo 4:3 e 16:9 Risoluzione video 720x576 (PAL) 2 uscite SCART Connessione USB 2.0 Standard di trasmissione DVB-T, MPEG-2 Decodifica video compatibile ISO/IEC 13818-2 MPEG-2 MP@ML Decodifica audio MPEG-2 Layer I e II **Ricezione banda UHF** Aggiornamento software tramite connessione USB Alimentazione 220/240Vc.a. 50/60 Hz Consumo stand-by 5W Consumo max 13W

I marchi registrati sono di proprietà dei rispettivi titolari.

### Dotazione

- Ricevitore Digitale Terrestre
- Telecomando
- 2 batterie AAA 1,5V
- Manuale d'uso in Italiano

### Telecomando

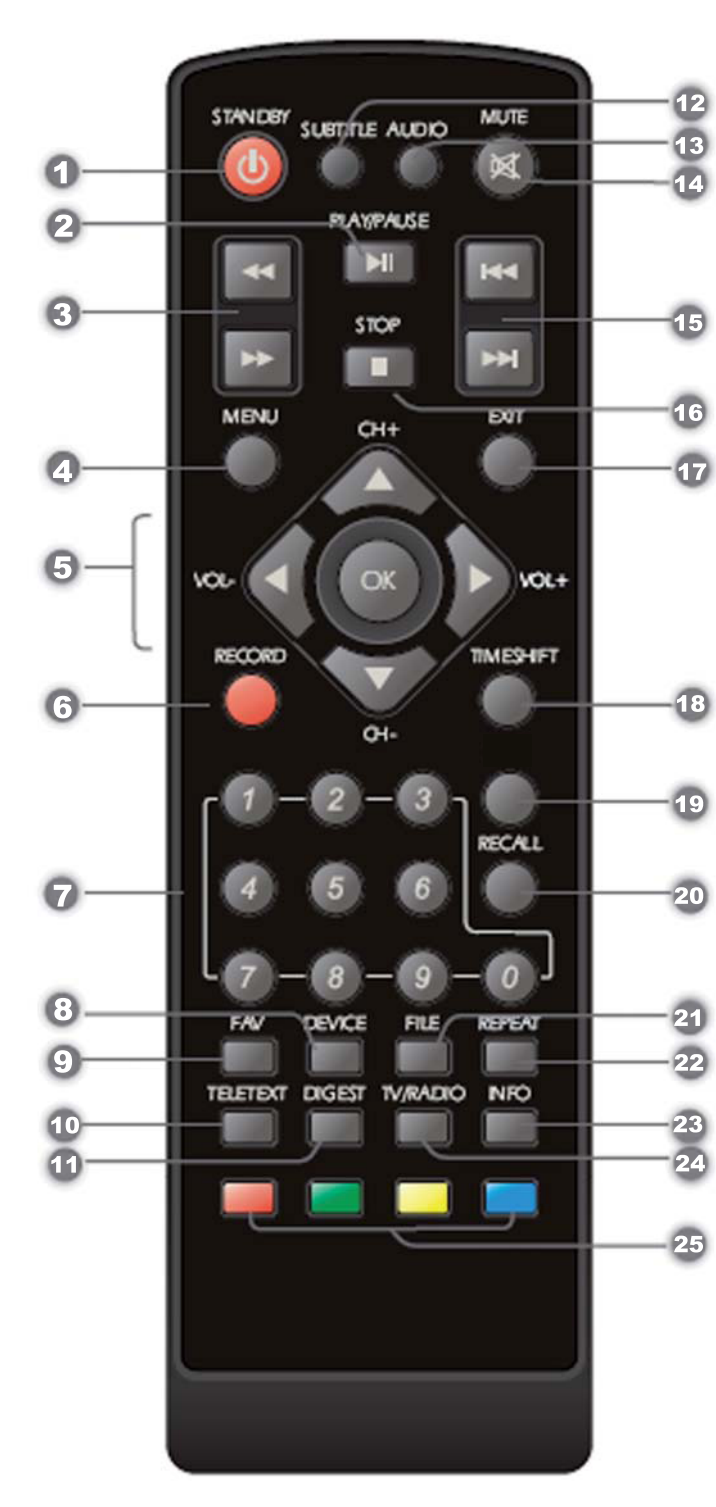

- **1-** Tasto di accensione/spegnimento/standby (accende il stb o lo mette in modalità standby
- 12 2- Pause / play
- **13 3-** Scorrimento veloce avanti / indietro
- 4- Menu (apre il menu)
  - 5- Cursore (per selezionare un sottomenu dal menu principale.)
    - canale su/giù
  - volume +/- (aumenta/diminuisce il volume)
  - 6- Record: avvia/interrompe la registrazione sul dispositivo usb
- 7- Inserimento numerico(inserisce valori numerici e seleziona il canale direttamente premendo il relativo numero
  - 8- Device: selezione dispositivo usb
  - 9- Fav: apre l'elenco dei preferiti
  - **10-**Teletext (apre il servizio interattivo)
  - 11- Digest: schermata multipla per la selezione dei canali
    - 12- Subtitle (attiva/disattiva i sottotitoli)
  - 13- Audio(seleziona la modalità audio e la traccia audio)
  - 14- Mute (azzera il volume)
  - 15- Avanti/indietro in riproduzione file multimediali
  - **16-** Stop
    - 17- Exit (esce dal menu)
  - 18- Attiva la funzione time shift
  - 19- Nessuna funzione
  - **20-** Recall (passa al canale precedente)
  - 21- Mostra la lista dei video registrati su usb
  - 22- Repeat
  - **23-** Info (premere per visualizzare le informazioni sul canale che si sta guardando)
  - 24-Tv/radio(commuta tra tv e radio)
  - **25-** Pulsante verde / rosso / blu / giallo (per funzioni interattive)

### Pannello anteriore

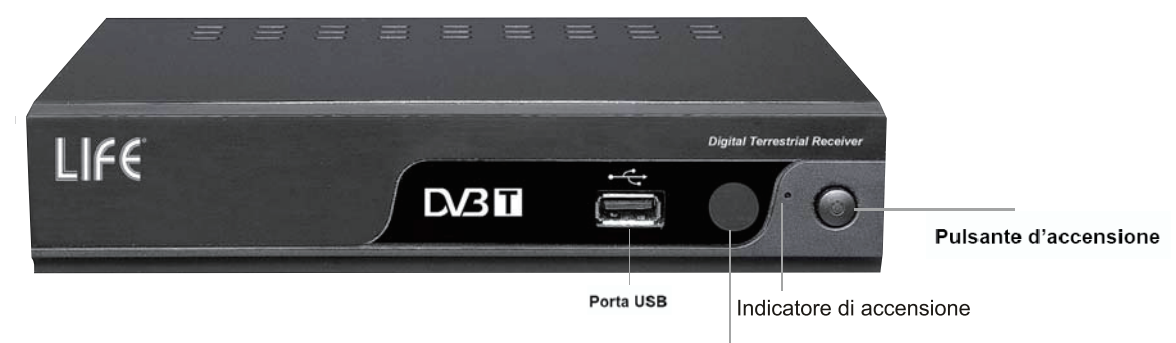

Sensore del telecomando

### Pannello posteriore

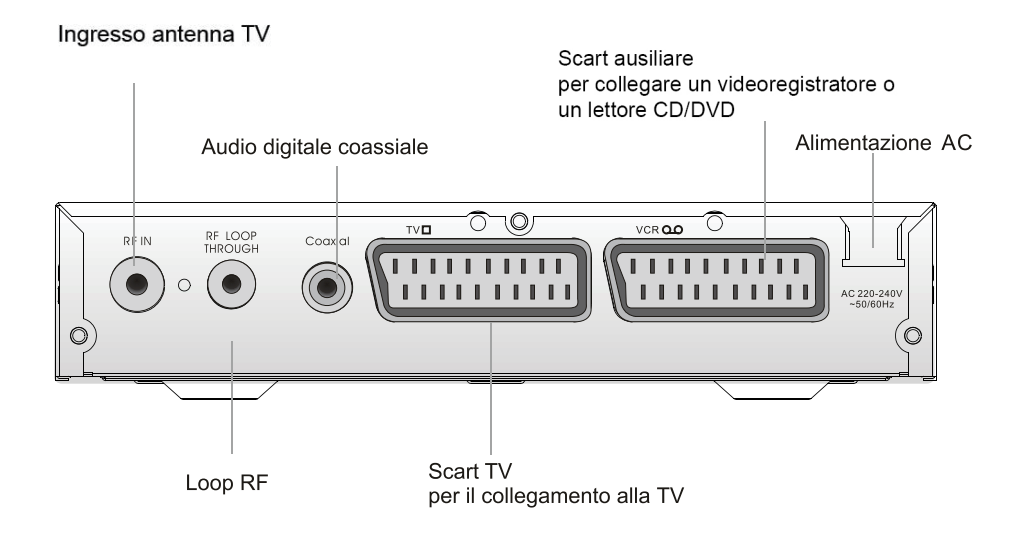

### **CONNESSIONE DEL SISTEMA**

### Generale

Esistono diversi tipi di TV e videoregistratori ed altre apparecchiature che è possibile collegare al DVBT. In questo manuale illustreremo alcuni dei modi di collegamento più comuni.

# Connessione alla TV ed al videoregistratore tramite SCART

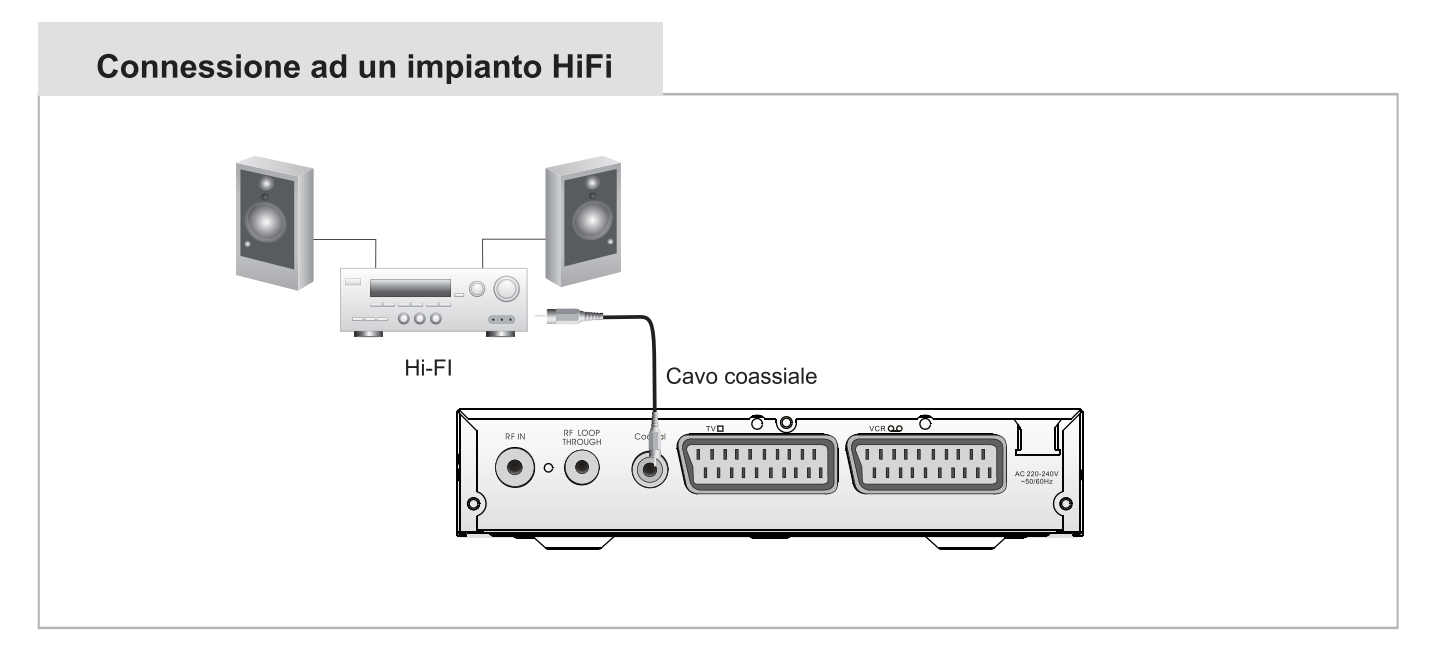

### Utilizzo del ricevitore

### ATTENZIONE

Le spiegazioni che seguono presumono che il ricevitore sia già stato installato correttamente e cioè che:

- L'antenna terrestre sia correttamente orientata e collegata al ricevitore
- Il ricevitore sia correttamente collegato alla TV e alimentato
- Il telecomando sia correttamente alimentato con 2 batterie AAA 1,5V.

### Prima accensione

1) Accendere il vostro apparecchio TV e selezionare l'ingresso AV dove è connesso il DVBT

**2)** Collegare l'alimentazione del DVBT. L'indicatore luminoso si accenderà di colore verde. Tramite i tasti "destro" (V+) e "sinistro" (V-) impostare la "lingua OSD" ed il "Paese".

**3)** Premere il tasto "OK" per attivare la PRIMA CONFIGURAZIONE. Il seguente messaggio verrà visualizzato: "AVVIARE L'INSTALLAZIONE" SI / NO.

4) Utilizzare i tasti "destro" (V+) e "sinistro" (V-), per posizionarsi su "SI" e premere "OK".
II sistema inizierà la ricerca automatica dei canali Radio e TV disponibili.

5) Terminata la ricerca uscite dal menù con il tasto EXIT.

### **Selezione Rapida**

I canali memorizzati sono organizzati in una lista generale suddivisa tra canali TV e canali Radio. Per richiamare questa lista sullo schermo premete il tasto **OK** del telecomando: la lista identifica i canali mediante numero e nome.

Muovetevi tra i canali della lista utilizzando i tasti CH+/CH- e confermate con OK.

Per passare dai canali TV ai canali Radio premete il tasto TV / RADIO Una volta definite le liste dei canali preferiti (vedi par. "Ragruppa Canali" a pag. 12), è possibile spostarsi da una lista all'altra mediante i tasti V-/V+. Le liste disponibili sono: Nessuna, News, Scienza, Sport, Film, Ragazzi, Musica, Moda. Per uscire dalla lista canali premere il tasto **EXIT** 

### **INFORMAZIONI CANALE**

Per visualizzare la barra canale con il nome del canale che state guardando, premete una volta il tasto **Info**. Per vedere informazioni aggiuntive sullo stesso canale, premete una seconda volta lo stesso tasto. Lo schermo mostrerà i seguenti dati:

| Nome canale      |           |
|------------------|-----------|
| Frequenza        | PID Audio |
| Numero canale    | PID       |
| Video Service ID |           |

Informazioni relative alla programmazione del canale Intensità segnale nn % Qualità segnale nn % Per uscire dalla schermata premere EXIT.

### **REGOLAZIONE VOLUME**

Premendo i tasti **V+/V-** del telecomando regolate il volume a piacere. Per azzerare temporaneamente l'audio, premete il tasto **MUTE**.

### MODO AUDIO / LINGUA AUDIO

Premendo il tasto AUDIO del telecomando è possibile:

- modificare il modo audio del programma che si sta guardando selezionando con i tasti V+/V- una delle opzioni disponibili (Sinistro/Destro/Stereo);
- impostare la 1° lingua e la 2° lingua di ascolto audio selezionando con i tasti
   CH+ /CH- una delle opzioni disponibili.

### SOTTOTITOLI

È possibile richiamare i sottotitoli (se disponibili) premendo il tasto **SUBTITLE** sul telecomando.

### TELEVIDEO

È possibile richiamare la funzione Televideo (se disponibile) premendo il tasto **TELETEXT** del telecomando. Premere il tasto **OK** per confermare.

Selezionate la pagina che vi interessa utilizzando i tasti numerici 0+9.

Per passare alla pagina successiva/precedente utilizzare i tasti CH+/CH-.

Per uscire dalla funzione Televideo, premere il tasto **EXIT**.

### TASTO INFO

All'interno dei vari menù, premendo il tasto "**INFO**", è possibile visualizzare a video la spiegazione dei **tasti funzione** da utilizzare.

### Menù Principale

Per accedere al Menù Principale, premete il tasto MENU del telecomando.

Il Menù Principale comprende una voce relativa alla visione dei canali televisivi provenienti dal segnale **digitale terrestre** ("TV digitale") ed altre voci relative alla visione dei file contenuti nella **periferica USB** eventualmente collegata al ricevitore (Film, Musica, Foto). In particolare, Il Menù Principale contiene i seguenti sotto-menù:

- TV digitale
- Video
- Musica
- Foto
- Giochi
- Gestione Disco
- Formatta partizione

| Menù Principale      | - uuuuue |
|----------------------|----------|
| (TV digitale         |          |
| Video                |          |
| (Musica              |          |
| Foto                 |          |
| Giochi               |          |
| Gestione Disco       |          |
| (Formatta Partizione |          |
| J Info: aiuto        |          |

Per muovervi nel Menù Principale utilizzate i tasti **CH+/CH-** e per selezionare uno dei sotto-menù confermate con il tasto **OK**: le opzioni relative al sotto-menù saranno visualizzate sullo schermo.

Per muovervi all'interno di un sotto-menù utilizzate i tasti CH+/CH- e confermate con OK.

Per tornare al menù precedente premete il tasto EXIT.

Per uscire dalle funzioni del menù premete il tasto **MENU**.

I singoli sotto-menù sono analizzati in dettaglio nel seguito di questo manuale.

In particolare, nelle pagine che seguono analizzeremo i menù della funzione **"TV digitale**" che sono relativi alla visione dei canali trasmessi in digitale terrestre.

### **STRUTTURA DEL MENU** Menù Principale

|                     | Gestione canali<br>Gestione tanali<br>Ragruppa canali<br>Elimina tutti |                                                                    |                                                                                                    |
|---------------------|------------------------------------------------------------------------|--------------------------------------------------------------------|----------------------------------------------------------------------------------------------------|
|                     | Installazione                                                          | Ricerca automatica<br>Ricerca manuale<br>Ricerca intervallo        |                                                                                                    |
| TV digitale         | Configurazione                                                         | OSD<br>TV<br>CONFIGURA<br>SISTEMA<br>ORARIO<br>TIMER<br>ACCENSIONE | Sfondo OSD<br>Visualizza ora<br>Durata OSD<br>Trasparenza<br>Lingua OSD<br>Lingua sottotitoli<br>Cod.Sottotitoli MP4<br>1° Lingua audio<br>2° Lingua audio<br>2° Lingua audio<br>2° Lingua audio<br>2° Lingua audio<br>Standard TV<br>Formato schermo<br>Uscita video<br>Luminosità<br>Contrasto<br>Colore<br>Saturazione<br>Equalizzatore<br>Effetto sorround<br>Alimentaz. Antenna<br>Effetto JPEG<br>LCN<br>Paese<br>Modo orologio<br>Data<br>Ora<br>Differenza GMT<br>Ora legale<br>Nr. timer<br>Ripetizione<br>Modalità<br>Canale/Messaggio<br>Data accensione<br>Ora accensione<br>Durata |
|                     |                                                                        |                                                                    |                                                                                                    |
|                     | Keset di fabbrica                                                      | Consente di ripristinare i dati di fabbrica                        |                                                                                                    |
|                     | Versione<br>Aggiorna SW                                                | Consente di aggiornaro il                                          | SW/ da LISB                                                                                                    |
| Video               | Ayyıcı ila ətt<br>Visualizza film da poriforia                         |                                                                    | SVV UA USD                                                                                                    |
| Muciee              | Piproduco musico do por                                                | forica con conneccione USB                                         | <u>م</u>                                                                                                    |
|                     | Riproduce musica da peri                                               | ierica con connessione US                                          | DD                                                                                                    |
| Foto                | Visualizza toto da periferio                                           | ca con connessione USB                                             |                                                                                                    |
| Giochi              | Giochi elettronici disponib                                            | ili sul ricevitore                                                 |                                                                                                    |
| Gestione Disco      | Gestione dei file presenti sul dispositivo USB                         |                                                                    |                                                                                                    |
| Formatta partizione | Inserire la pass. 0000 e dare OK per formattare la partizione          |                                                                    |                                                                                                    |

### **TV DIGITALE**

Da questo menù è possibile accedere ai seguenti sotto menù:

- Gestione canali
- Installazione
- Configurazione
- Reset di fabbrica
- Versione
- Aggiornamento software

Selezionate il menù che vi interessa mediante i tasti CH+/CH- e confermate con il tasto  $\ensuremath{\text{OK}}$ 

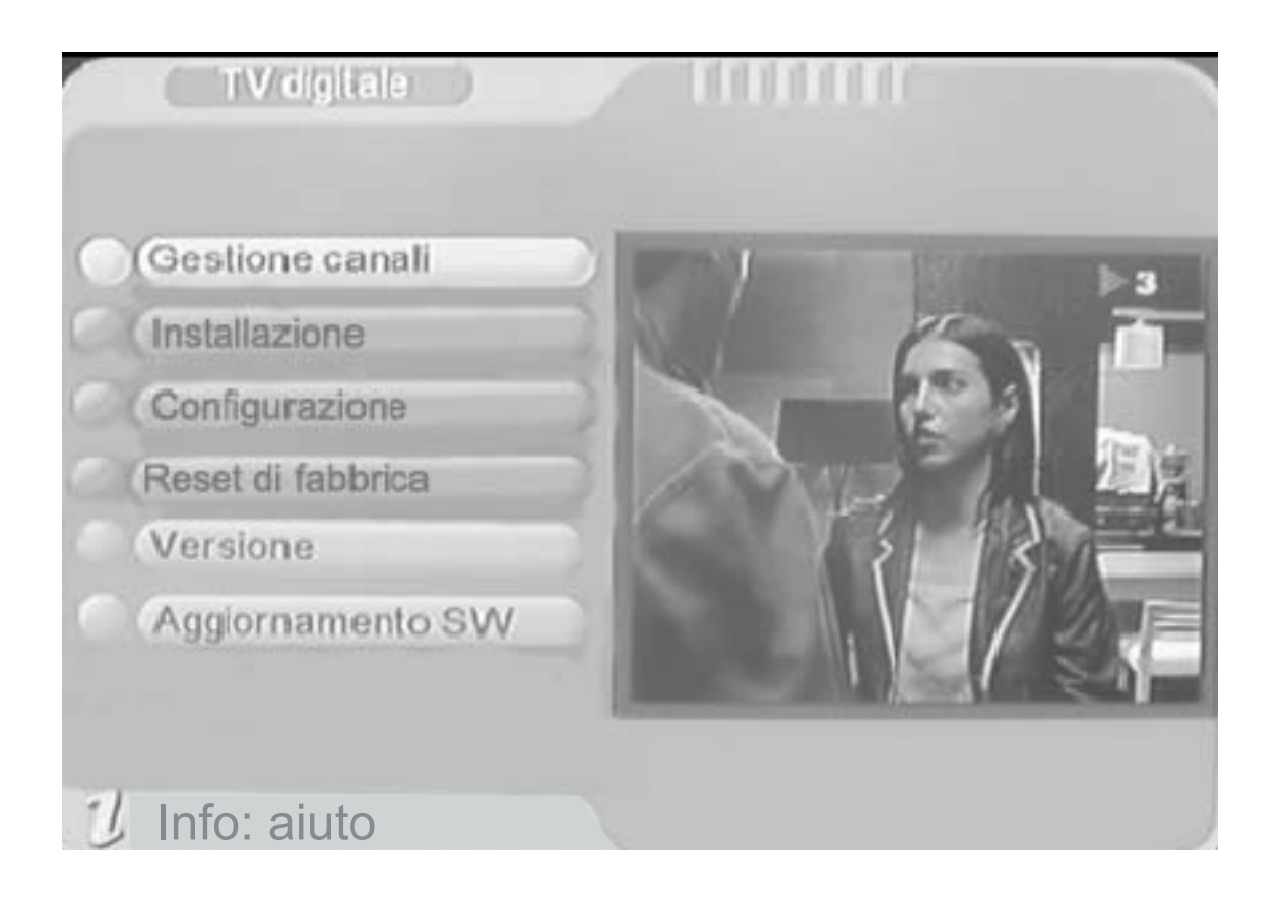

### Gestione canali

Dal menù TV DIGITALE, selezionando "Gestione canali" lo schermo mostra i seguenti sotto-menù:

- Organizza Canali
- Ordina Canali
- Raggruppa Canali
- Elimina Tutti

Selezionate il sotto-menù che vi interessa mediante i tasti CH+/CH- e confermate con il tasto OK.

In qualsiasi momento potete uscire da un menù, premendo il tasto EXIT.

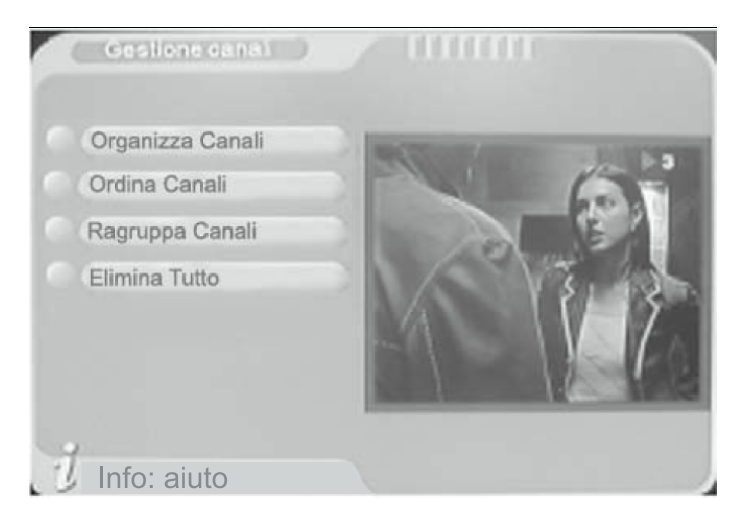

### ORGANIZZA CANALI

Da questo menù potete organizzare la lista canali mediante le seguenti funzioni:

- A. selezionare i canali da inserire nelle liste favoriti
- B. modificare l'ordine dei canali
- C. impostare il blocco della visione sui canali da proteggere
- D. cancellare dalla memoria i canali che non vi interessano
- E. modificare il nome di un canale

Ciascuna di queste funzioni è richiamata con uno specifico tasto del telecomando, come segue:

| A. FAV      | tasto <b>rosso</b>  |
|-------------|---------------------|
| B. Sposta   | tasto <b>verde</b>  |
| C. Bloc     | tasto <b>giallo</b> |
| D. Canc     | tasto <b>blu</b>    |
| E. Rinomina | tasti V+/V-         |

imposta come canale favorito<sup>2</sup> sposta canale all'interno della lista richiede password per la visione cancella canale dalla memoria modifica il nome di un canale

<sup>&</sup>lt;sup>2</sup> I canali impostati in questa sezione come FAVORITI potranno poi essere inseriti in una delle 8 liste tematiche disponibili, secondo quanto illustrato a pag. 12 di questo Manuale.

Dalla lista posta sul lato sinistro dello schermo selezionate, uno alla volta, i canali da modificare utilizzando i tasti **CH+/CH-**, quindi richiamate la funzione che interessa premendo il relativo tasto sul telecomando (rosso=FAV, verde=SPOSTA, giallo=BLOCCA, blu=CANC): sul lato destro dello schermo, in corrispondenza del canale selezionato, compare una specifica icona.

<u>Nota:</u> Premendo il tasto giallo per la funzione Blocca Canale, viene richiesta la password (pre-impostata in fabbrica "0000"; è possibile modificarla seguendo la procedura descritta a pag.18).

Per deselezionare la funzione attivata, premete nuovamente lo stesso tasto in corrispondenza del canale che interessa: la relativa icona scompare.

Per salvare le impostazioni, uscite dal menù premendo **EXIT**.

<u>Rinomina canale</u>: se volete modificare il nome di un canale, selezionatelo e premete i tasti **V-/V+** del telecomando. Compare una finestra che specifica le corrispondenze tra lettere e tasti numerici del telecomando, oltre alle funzioni minuscolo-MAIUSCOLO (a-A), spazio (INS) e cancella (DEL). Dopo aver inserito il nuovo nome del canale confermate con **OK**.

Terminate tutte le impostazioni, confermate mediante il tasto **EXIT**.

### ORDINA CANALI

Questa funzione consente di ordinare la Lista Canali in funzione delle vostre esigenze. Impostate la lista in base ai seguenti 3 criteri:

- 1° opzione: area geografica
- 2° opzione: tipo di canale (in chiaro / criptati / tutti)
- 3° opzione: alfabetico (A-Z, Z-A, LCN+<sup>3</sup>, LCN-<sup>3</sup>, tutti)

Selezionate ciascuna delle 3 opzioni mediante i tasti CH+/CH-, quindi specificate il tipo di classificazione mediante i tasti V+/V-. Confermate premendo OK ed uscite premendo EXIT.

### RAGGRUPPA CANALI

Questa funzione consente di raggruppare i canali in memoria in diverse liste tematiche: **Nessuna, Notizie, Scienza, Sport, Cinema, Ragazzi, Musica, Moda,** (selezionando la modalità "Nessuna" non viene impostata nessuna lista preferiti).

Mediante i tasti CH+/CH- richiamate il canale da posizionare in una Lista

<sup>&</sup>lt;sup>3</sup> LNC (Logical Channel Number): con questa modalità, il ricevitore imposterà la lista dei canali secondo un ordine logico preimpostato dalla rete (es.1-RaiUno, 2-RaiDue, 3-RaiTre, 4-Rete4, 5-Canale5, 6-Italia1, etc.)

Favoriti, quindi selezionate la lista che vi interessa mediante il numero di riferimento (1÷8). Terminate tutte le impostazioni, confermate mediante il tasto **EXIT**.

Dopo avere impostato le liste dei canali favoriti, è possibile richiamarle premendo il tasto **OK** del telecomando e selezionare la lista che interessa mediante i tasti **V-/V+** (selezionando l'opzione "nessuna"si visualizza la lista completa dei canali in memoria).

Per richiamare tutti i canali impostati come "favoriti", premere il tasto **FAV** del telecomando.

### **ELIMINA TUTTI**

Questa funzione consente di cancellare tutti i canali presenti in memoria. Per entrare nella funzione viene richiesta la password (password pre-impostata in fabbrica "0000").

Mediante i tasti **CH+/CH-** selezionate i canali da cancellare (TV oppure Radio). Nella finestra di conferma che compare, selezionate **Sì** oppure **No** mediante i tasti **V+/V-** e confermate con il tasto **OK**.

### INSTALLAZIONE

Dal menù TV DIGITALE, selezionando "INSTALLAZIONE" lo schermo mostra i seguenti sotto-menù:

- Ricerca automatica
- Ricerca manuale

Selezionate il sotto-menù che vi interessa mediante i tasti CH+/CH- e confermate con il tasto OK.

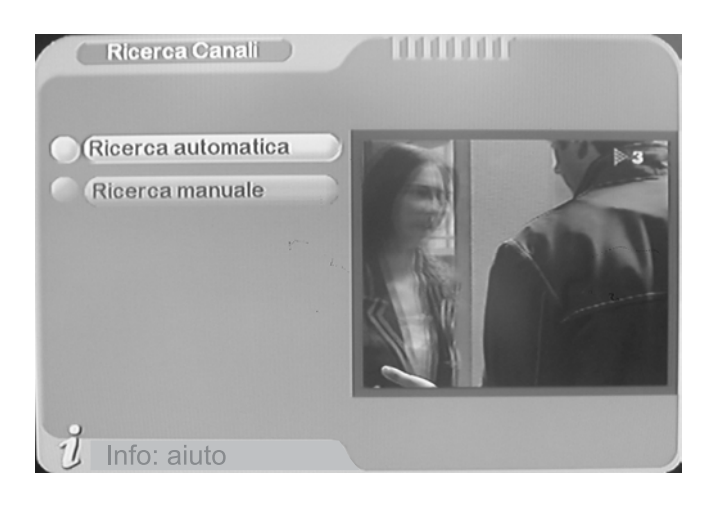

### **RICERCA AUTOMATICA**

Questo menù consente di effettuare la ricerca automatica dei canali disponibili nella vostra zona sulle frequenze del segnale digitale terrestre.

Avviate la procedura di ricerca automatica mediante il tasto **OK**: una finestra mostra lo stato di avanzamento del processo (la ricerca può durare alcuni minuti).

Alla fine della ricerca automatica, lo schermo mostrerà la lista dei Canali TV e dei Canali Radio memorizzati.

### **RICERCA MANUALE**

Questo menù consente di ricercare manualmente uno specifico canale.

In questo caso dovete specificare il riferimento del numero di canale, dopodiché verranno rilevati automaticamente i dati di frequenza e banda relativi a quel canale. Verificate il livello e la qualità del segnale (indicati nella parte inferiore dello schermo): se il segnale è sufficiente, avviate la ricerca del canale mediante il tasto **OK**. Una finestra mostra lo stato di avanzamento del processo. Al termine della ricerca lo schermo mostra i nuovi dati memorizzati.

### CONFIGURAZIONE

Dal menù TV DIGITALE, selezionando "Configurazione" lo schermo mostra i seguenti sotto-menù:

- OSD
- TV
- Configura Sistema
- Orario
- Timer Accensione
- Modifica PIN

Selezionate il sotto-menù che vi interessa mediante i tasti CH+/CH- e confermate con OK.

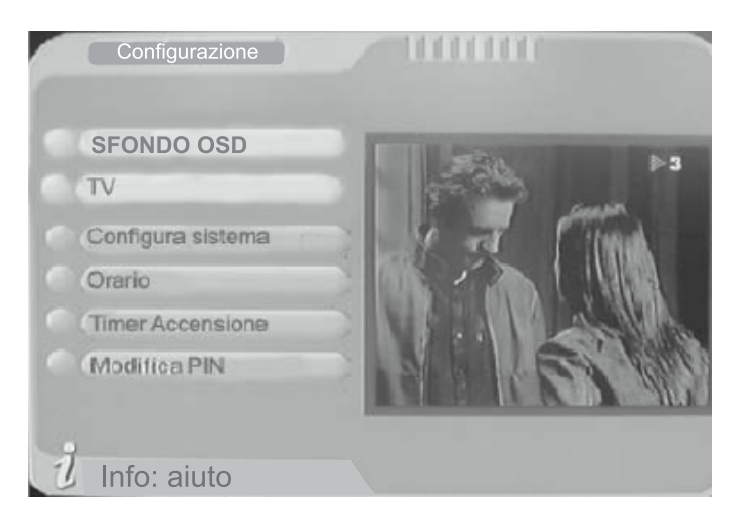

### OSD

Questa funzione consente di impostare i seguenti parametri, selezionandoli mediante i tasti CH+/CH- ed impostandoli con i tasti V+/V-:

- Sfondo OSD: richiama diversi colori dello sfondo per il menù a video
- Visualizza ora: attiva/disattiva la visualizzazione dell'ora corrente
- Durata OSD: imposta il tempo di visualizzazione della Barra Informazioni (1"÷6")
- Trasparenza: imposta la percentuale di trasparenza del menù a video rispetto all'immagine sottostante, scegliendo tra 0 (no trasparenza) ÷ 60%
- Lingua OSD: imposta la lingua del menù a video
- Lingua sottotitoli: imposta la lingua dei sottotitoli dei video MP4
- 1º lingua audio: imposta la 1º lingua audio
- 2° lingua audio: imposta la 2° lingua audio

Per confermare ed uscire dal sotto-menù premete EXIT.

### тν

Questa funzione consente di impostare i seguenti parametri:

- **Standard TV**: mediante i tasti **V+/V-** selezionate tra AUTO / PAL / NTSC (nota: per l'Italia impostare PAL oppure AUTO)
- Formato schermo: mediante i tasti V+/V- selezionate tra 4:3 LB (LetterBox), 4:3 PS (PanScan) oppure 16:9
- Uscita video: mediante i tasti V+/V- selezionate tra CVBS, RGB o S-Video
- Luminosità: mediante i tasti V+/V- selezionate tra 0 ÷ 100% (default 70%)
- Contrasto: mediante i tasti V+/V- selezionate tra 0 ÷ 100% (default 60%)
- Colore: mediante i tasti V+/V- selezionate tra -6 ÷ +6 (default 0)
- Saturazione: mediante i tasti V+/V- selezionate tra 0 ÷ 12 (default 0)

Per confermare ed uscire dal sotto-menù premete OK.

### **CONFIGURA SISTEMA**

Questa funzione consente di impostare i seguenti parametri:

- **Equalizzatore**: mediante i tasti **V+/V-** selezionate tra Normale, Classica, Rock, Jazz, Pop.
- Effetto surround: mediante i tasti V+/V- selezionate tra OFF, Concerto, Cattedrale, Passiva, Dal vivo.
- Alimentazione Antenna: ON/OFF
- Effetto JPEG: mediante i tasti V+/V- selezionate tra ON/OFF.
- LCN: mediante i tasti V+/V- selezionate tra ON/OFF.
- Paese: mediante i tasti V+/V- impostate il Paese di utilizzo del ricevitore.

Per confermare ed uscire dal sotto-menù premete OK.

### ORARIO

Questo menù consente di impostare l'orologio selezionando tra la modalità manuale o automatica:

- per la modalità "Manuale" procedete impostando i parametri "Data" (mm/gg/aaaa)
   e "Ora" (hh:mm) utilizzando il tasto OK, i tasti V+/V- e i tasti numerici.
- per la modalità "Automatico" l'ora sarà impostata dal ricevitore sulla base del segnale di Greenwich (GMT – Greenwich Mean Time): in questo caso impostate il parametro "Fuso GMT" specificando la differenza di fuso orario del vostro Paese rispetto a Greenwich (per l'Italia inserire +1.00) ed il parametro "Ora legale" specificando ON in periodo di "ora legale" (orario estivo) oppure OFF in periodo di "ora solare" (orario invernale).

Per confermare ed uscire dal sotto-menù premete **OK**.

### TIMER ACCENSIONE

Questa funzione consente di pianificare l'accensione automatica del ricevitore impostando i seguenti parametri:

### - Nr. Timer

Impostate il numero di evento (accensione) mediante i tasti V+/V-. Possono essere pianificati un massimo di 8 eventi.

### - Ripetizione

Impostate la ripetizione dell'evento pianificato mediante i tasti **V+/V-** selezionando tra: 1 volta, giornaliero, settimanale, annuale oppure selezionate l'opzione OFF per disattivare questo evento.

### - Modalità

Impostate la modalità di accensione del ricevitore (canale TV, messaggio o registrazione disponibile su dispositivo USB).

### - Canale o messaggio di accensione

Impostate il canale o il messaggio di accensione del ricevitore selezionandolo dalla lista.

### - Data accensione

Inserite il giorno di accensione mediante i tasti V+/V- (formato mm-gg-aaaa).

### - Ora accensione

Entrate nel sotto-menù mediante il tasto **OK**, quindi inserite l'ora di accensione nel formato **hh:mm** mediante i tasti numerici ed i tasti **V+/V-**.

### - Durata

Inserite il tempo di accensione mediante i tasti V+/V-.

Per confermare ed uscire dal sotto-menù premete OK.

### **MODIFICA PIN**

Il ricevitore è pre-impostato con una password che viene richiesta per:

- l'accesso ai menù critici (cioè quelli che determinano delle modifiche all'impostazione corrente)
- la visione dei canali che l'utente ha deciso di proteggere (dal menù "Organizza canali").

La password pre-impostata in fabbrica è "**0000**" e può essere modificata dall'utilizzatore dal menù " TV Digitale -> Configurazioe -> Modifica PIN ", inserendo:

- vecchia password
- nuova password
- conferma nuova password

Per confermare le impostazioni ed uscire dal menù premete EXIT.

### Reset di fabbrica

Questo menù consente di ripristinare le impostazioni di fabbrica del ricevitore, cancellando tutte le altre impostazioni ed i canali memorizzati.

Selezionando il sotto-menù "Impostazioni di fabbrica" viene richiesta l'immissione della password (password pre-impostata in fabbrica "0000"). Dopo avere inserito la password, compare una finestra di conferma: selezionare **Sì** per procedere, **No** per annullare.

Attenzione: selezionando Sì, tutte le precedenti impostazioni saranno cancellate.

### Versione

Questo menù mostra alcune informazioni sul prodotto:

- Versione HW
- Versione SW
- Versione FW
- Controllo

### Aggiorna software

Dal menù TV DIGITALE, selezionando "Aggiornamento software" è possibile effettuare eventuali aggiornamenti software tramite connessione alla porta USB.

### VIDEO / MUSICA / FOTO

Collegando una periferica alla presa USB del ricevitore, è possibile riprodurre i file contenuti nella memoria esterna.

Dal Menù Principale potete selezionare i seguenti 3 menù per accedere ai file della memoria esterna:

- Video
- Musica
- Foto

Il ricevitore digitale è in grado di riprodurre file video **MP4 (AVI)**, file audio **MP3** o immagini **JPEG**.

Selezionando uno dei 3 menù compare la lista dei file contenuti nella periferica. Inoltre viene visualizzata la directory **/PVR** che contiene le eventuali registrazioni dei programmi TV effettuate dal ricevitore (vedi paragrafo "Funzione PVR" a pag. 21 per la procedura di registrazione).

Selezionate il file che interessa mediante i tasti **CH+/CH-** e confermate con **OK**: il file (filmato, brano o immagine) sarà riprodotto dal ricevitore.

È possibile sospendere la riproduzione del filmato o del brano musicale mediante il tasto ►/ II . Premendo nuovamente lo stesso tasto la riproduzione viene ripresa.

Per passare da un file ad un altro utilizzare i tasti 🔫 e 🍽

### GIOCHI

Da questo sotto-menù è possibile accedere ai giochi elettronici disponibili nel ricevitore:

- Box Man
- Tetris
- Hit Rat

### **FUNZIONE PVR**

Il ricevitore consente di registrare i programmi TV direttamente su di un dispositivo USB esterno.

Per effettuare la registrazione di un programma televisivo, visualizzatelo e premete il tasto **RECORD**: Sullo schermo compare la scritta "REC" ad indicare che la registrazione è in corso. Per interrompere la registrazione premete il tasto **STOP**.

Per visualizzare la registrazione effettuata, entrate nel Menu Principale e selezionate "Video" (come descritto a pag. 20). In alternativa, dal modo TV premete il tasto **FILE**: sullo schermo comparirà la lista delle registrazioni effettuate. Selezionare il filmato che desiderate visualizzare con i tasti **CH-/CH+** e premete **OK**.

### **GESTIONE DISCO**

Da questo sotto-menu è possibile visualizzare l'anteprima delle registrazioni effettuate dal ricevitore oppure cancellare le registrazioni.

Per passare dal modo "Play" (riproduzione anteprima) al modo "Cancella" utilizzate il tasto **verde** del telecomando.

La funzione di cancellazione prevede due opzioni:

- Cancellare una singola registrazione
- Cancellare tutte le registrazioni presenti sul dispositivo USB

Per cancellare una singola registrazione, dal sotto-menù "Gestione Disco" selezionate l'opzione "Cancella" con il tasto **verde**. Quindi selezionate la registrazione che desiderate cancellare con i tasti **CH+/CH-** e premete il tasto **OK**.

Per cancellare tutte le registrazioni, dal sotto-menù "Gestione Disco" selezionate l'opzione "Cancella Tutti" con il tasto **verde.** Quindi premete il tasto **OK** del telecomando.

### FORMATTA PARTIZIONE

Da questo sottomenù è possible formattare la partizione, per accedere a questo menù vi verrà richiesta una password ( password di fabbrica 0000 )

### Soluzione problemi più frequenti

In questa sezione elenchiamo i più frequenti problemi relativi all'utilizzo del ricevitore.

### PROBLEMA

### SOLUZIONE

| Nessun led acceso<br>sul pannello frontale | Verificate che il cavo di alimentazione sia correttamente inserito nella presa rete 230V c.a.                                                                                                    |
|--------------------------------------------|----------------------------------------------------------------------------------------------------|
| Nessuna immagine                           | Verificate che il TV ed il ricevitore siano accesi<br>Verificate il collegamento del cavo SCART<br>Verificate il collegamento del cavo antenna<br>Verificate di avere selezionato il corretto ingresso video sul TV |
| Nessun suono                               | Verificate il livello del volume del TV e del ricevitore<br>Verificate l'azzeramento audio (MUTE) del TV e ricevitore                                                                                               |
| Nessun segnale<br>o segnale molto scarso   | Verificate l'orientamento dell'antenna terrestre<br>Verificate il cavo antenna, sostituite il cavo se difettoso<br>Verificate livello e qualità del segnale nel menù a video                                        |
| II telecomando<br>non funziona             | Puntate direttamente il telecomando verso il ricevitore<br>Verificate che le batterie del telecomando siano cariche e<br>correttamente posizionate nell'alloggiamento                                               |

### **Specifiche Tecniche**

| <b>TUNER</b><br>Frequenza ingresso<br>Larghezza di banda<br>Impedenza ingresso RF | 470÷860 MHz<br>6 MHz / 7MHz / 8MHz<br>75 Ω (connettore RF tipo IEC) |
|-----------------------------------------------------------------------------------|---------------------------------------------------------------------|
| <b>DECODER VIDEO</b><br>Standard                                                  | MPEG-2 MP@ML                                                        |
| Risoluzione video                                                                 | 750 x 576 (PAL)                                                     |
| <b>DECODER AUDIO</b><br>Decodifica audio                                          | MPEG-2 Layer I & II                                                 |
| Modo audio<br>Frequenza campionamento                                             | Stereo, mono-SIN, mono-DES<br>32, 44, 48 kHz IEC-60958 / IEC-61937  |
| USB<br>Connessione USB                                                            | USB 2.0                                                             |
| ALIMENTAZIONE<br>Alimentazione<br>Consumo                                         | 100÷240V c.a. 50/60 Hz<br>< 20W                                     |
| <b>DATI FISICI</b><br>Dimensione<br>Peso                                          | 26 x 17 x 3,8 cm.<br>930 g.                                         |

<u>Nota</u>: le specifiche tecniche sono soggette a modifica senza preavviso.

### Avvertenze

- Prima di collegare il ricevitore alla rete elettrica, assicurarsi che la tensione di rete corrisponda a quanto indicato sulla targhetta. Collegare l'apparecchio alla rete solo dopo aver effettuato tutti gli altri collegamenti. Non modificare i collegamenti ad apparecchio acceso; spegnere sempre il ricevitore prima di connettere/disconnettere i cavi. Nel caso in cui l'apparecchio non venga utilizzato per un lungo periodo, togliere il collegamento dalla rete.
- Non esporre il ricevitore alla luce diretta del sole, né posizionarlo vicino a fonti di calore. Non esporre il ricevitore a pioggia o umidità, né porlo a contatto con l'acqua.
- Assicurarsi che le fessure di ventilazione del ricevitore siano libere da ostruzioni. Non posizionare altri apparecchi o oggetti vicino alle fessure. Non posizionare il ricevitore su tappeti o altri materiali soffici.
- Non aprire il ricevitore, non rimuovere parti del case.
- Tenere lontano dalla portata dei bambini.

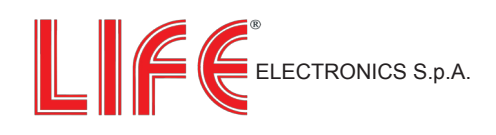

### **GARANZIA**

1. La garanzia entra in vigore alla data del documento fiscale.

**NOTA BENE:** SI HA DIRITTO ALLA GARANZIA SOLO SE SI ESIBISCE IL PRESENTE CERTIFICATO DI GARANZIA INSIEME ALLA FOTOCOPIA DELLO SCONTRINO FISCALE (O FATTURA) ENTRO I TERMINI STABILITI DALLA LEGGE.

2. In caso di guasto dell'apparecchio, l'acquirente dovrà recarsi presso il proprio rivenditore LIFE.
3. L'unico documento valido per ottenere la garanzia è lo scontrino fiscale (oppure la fattura).

4. Non sono coperte da garanzia le parti esterne dell'apparecchio né i danni provocati al prodotto da imperfetta installazione, cattivo uso da parte dell'utente ed interventi/patch e modifiche operate sull'apparecchio. Sono esclusi da garanzia i danni provocati da agenti atmosferici, sbalzi di tensione, incendi, nonché guasti provocati durante il trasporto. Se il numero di matricola dell'apparecchio viene rimosso, cambiato oppure reso irriconoscibile, la garanzia decade automaticamente. É escluso il riconoscimento di danni diretti e indiretti di qualsiasi natura a persone e cose per l'uso improprio o per la sospensione d'uso dell'apparecchio.
5. Per richieste di garanzia senza un ben motivato difetto, così come per l'installazione ed illustrazione delle norme d'uso dell'apparecchio, verranno addebitate al cliente tutte le spese sostenute.

6. La garanzia non sarà applicata in caso di rimozione, o danneggiamento del sigillo di garanzia ed etichette apposte per l'identificazione del prodotto.

Al momento dell'acquisto, fate apporre dal rivenditore timbro e data.

| Modello Nr. Matricola63.DVBT2  |                   |
|--------------------------------|-------------------|
| Cognome                        |                   |
| Nome                           |                   |
| Via                            | Nr                |
| Timbro e firma del rivenditore | Scontrino fiscale |
| Località                       |                   |
| Prov                           | C.A.P             |
| Firma Cliente                  | Data d'acquisto   |

Importato da: LIFE ELECTRONICS S.p.A. www.life-electronics.com

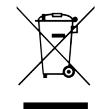

SMALTIMENTO

In ottemperanza alla Direttiva Europea 2002/96/CE, si raccomanda di non smaltire il prodotto come rifiuto urbano e di effettuare, invece, raccolta separata (tramite lo stesso rivenditore o apposite aree predisposte) poiché l'errato smaltimento dei prodotti AEE potrebbe avere effetti negativi sull'ambiente e sulla salute umana.

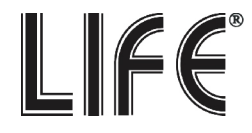

### Digital Receiver USB Recorder

### 63.DVBT2

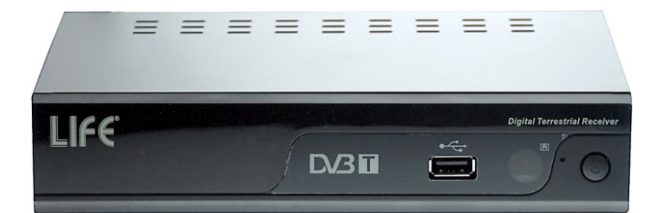

### USER MANUAL

Read this manual before installation and use.

#### SAFETY INFORMATIONS

#### TO REDUCE THE RISK OF FIRE AND ELECTRIC SHOCK, DO NOT EXPOSE THIS UNITTO RAIN OR MOISTURE.

#### Please read these precautions before operating this unit.

#### Power cord protection

To avoid any malfunctions of the unit, and to protect against electricshock, fire or personal injury, please observethe following.

Hold the plug firmly when connecting or disconnecting the AC power cord.

Keep the AC power cord away from heating appliances.

Never put any heavy object on the AC power cord.

Do not attempt to repair or reconstruct the AC power cord inany way.

Never make or change connections with the power switched on.

#### Placement

Avoid placing the unit in areas of:

Direct sunlight or heating radiators, or closed automobiles high temperature (over 350C) or high humidity (over 90%) much dust as the internal parts may be seriously damaged.

#### Non-use periods

When the unit is not being used, turn it off. When leftunused for a long period of time, the unit should be unplugged from the household AC outlet.

#### No fingers or other objects inside

Touching internal parts of this unit is dangerous, and may cause serious damageto the unit. Do not atte important to disassemble the unit.

Do not put any foreign object in this unit.

#### Keep away from water/magnet

Keep the unit away from flower vases, tubs, sinks, etc. If liquids are spilled into the unit, serious damage could occur.

Never bring a magnet or magnetized object near the unit.

#### Stacking

Place the unit in a horizontal position, and do not place anythingheavy on it.

#### Condensation

Moisture may form on the lens in the following conditions:

Immediately after a heater has been turned on in a steamy or veryhumid room

when the unit is suddenly moved from a cold environment to a warmone.

If moisture forms inside this unit, it may not operate properly. In this case, turn on the power and wait about one hour for the moisture to evaporate.

#### If there is noise interference on the TV while a broadcast is being received

Depending on the reception condition of the TV, interference may appear on the TV monitor while you watch a TV broadcast and the unit is left on. This is not amalfunction of the unit or the TV. To watch a TV broadcast, turn off the unit.

#### Recycling

This symbol on the product or in the instructions means that yourelectrical and electronic equipment should be disposed at the end of its life separately from yourhousehold waste. There are separate collection systems for recycling in the EU. For moreinformation, please contact the local authority or your retailer where you purchased the product.

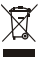

#### CONTENTS

#### SAFETY INFORMATION

| INTRODUCTION                   |    |
|--------------------------------|----|
| About the STB                  |    |
| Front panel                    | 1  |
| Rear panel                     | 1  |
| Remote control                 | 2  |
| SYSTEM CONNECTION              |    |
| Connecting to the TV           | 3  |
| Connecting a HiFi system       | 3  |
| Connecting a video recorder    | 3  |
| GETTING STARTED                |    |
| Switching on for the firsttime | 4  |
| Installation                   | 4  |
| Auto search                    | 4  |
| Manual search                  | 5  |
| Area search                    | 5  |
| OPERATION                      |    |
| Channels Manager               | 6  |
| Changing Channel               | 6  |
| Organize Channel               | 6  |
| Channel Sorting                | 6  |
| Channel Grouping               | 7  |
| Delete All                     | 7  |
| Record                         | 7  |
| SYSTEM SET-UP                  |    |
| OSD Set up                     | 8  |
| TV Set up                      | 8  |
| System Set up                  | 8  |
| Time                           | 8  |
| Wakeup Timer                   | 8  |
| Parental Lock                  | 9  |
| TOOLS                          |    |
| Software Upgrade               | 10 |
| Factory Default                | 10 |
| Version                        | 10 |
| Game                           | 10 |
| Multimedia Playing             |    |
| Movie Playing                  | 11 |
| Music Playing                  | 11 |
| Photo Playing                  | 11 |
| Disk Manager                   | 11 |
| Partition-Format               | 11 |
| Time shift                     | 12 |
| TROUBLESHOOTING                | 13 |
|                                | 15 |

#### SPECIFICATIONS

#### **About the STB**

#### **Front panel**

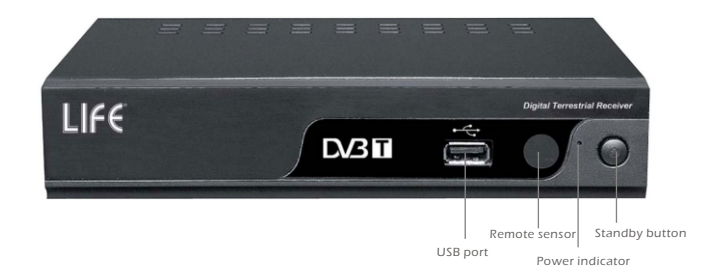

#### **Rear panel**

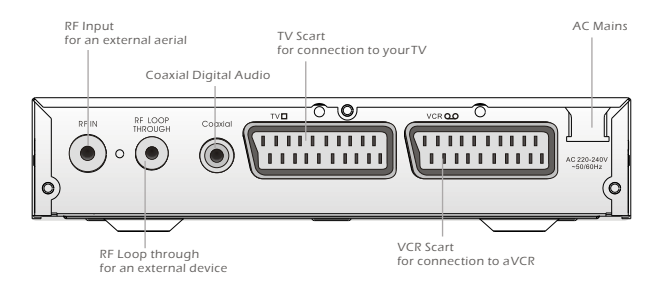

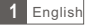

#### INTRODUCTION

#### Remote control

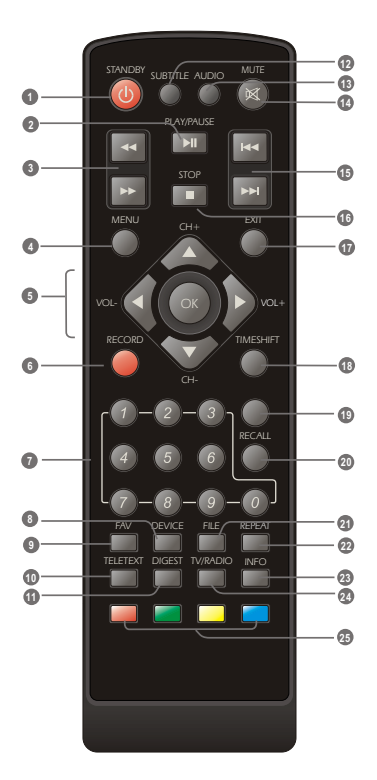

- STANDBY (switch the STB on and standby)
- PAUSE/PLAY

Search backward / forward

 Menu Button (open and close the menu screen)

- CH+CH-/VOL+VOL- Button (navigation buttons use to navigate with the menus Channel Up and Down Volume Up and Down) OK Button (Confirm a selection within a menu)
   RECORD (Record the current TV to the Hard disk through the USB slot)
   Numeric entry
- (Enter numeric values and select channel numbers)
- DEVICE (Change the working section of Hard disk)
- FAVORITE (Open the Favorite list)
- TELETEXT (Open the interactive function)
- DIGEST (Enter multi-picture to get digest of all programs)
- SUBTITLE (switch subtitles on and off)
- AUDIO (Select audio: Left/Right/Stereo/Mono)
- MUTE (Turn off the audio output)
- Multimedia files or photoes skip the previous / the next
- STOP
- EXIT (Exit from the Menu)
- TIMESHIFT (Active timeshift function)
- (NO FUNCTION)
- RECALL (Switch to previous channel)
- FILE (Open the file list of the recorded)
- REPEAT (Choose the mode of playback and repeat)
- INFO (Press for current channel information/ Operation guide)
- TV/RADIO (Switch between TV and Radio)
- RED/GREEN/YELLOW/BLUE Buttons (For interactive function/Submenu function buttons) Blue button[Timer function]

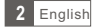

#### **Connecting to the TV**

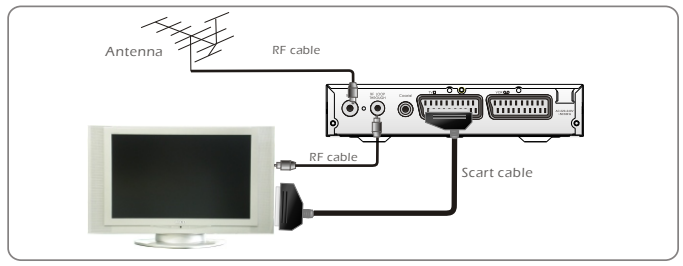

#### **Connecting a HiFi system**

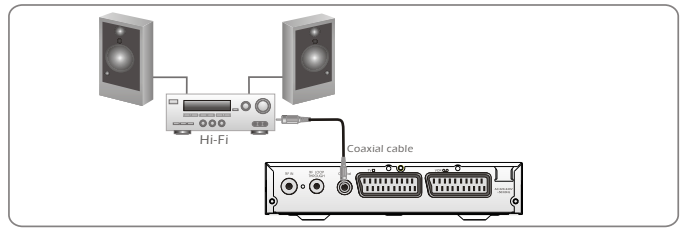

#### **Connecting a video recorder**

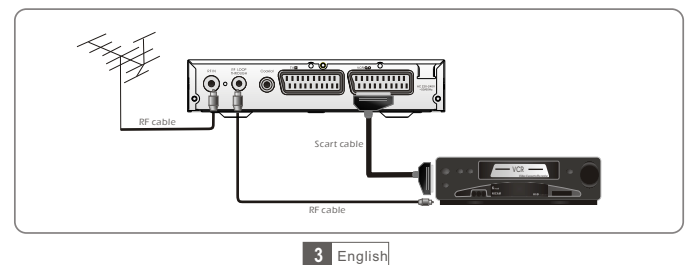

#### **GETTING STARTED**

#### Switching on for the first time

- ① Turn on your TV setand select the SCART input(with the AV key, orsimular on the television remote control).
- Plug the Set TopBox into the mains supply. The power indicator on the panel is green. Then the 'First Time Installation' menu appears. Press'LEFT' and 'RIGHT' buttonto choose 'OSD Language' and 'Area'.
- ③ Press "OK" button tostart the first time installation. The following message is displayed.

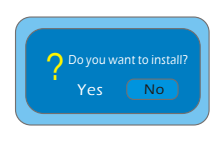

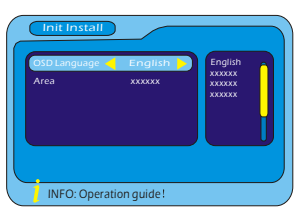

Press "LEFT" and "RIGHT" button to highlight "Yes" and then press "OK" button. The system starts to searchall channels for available radioand TV stations.

#### Installation

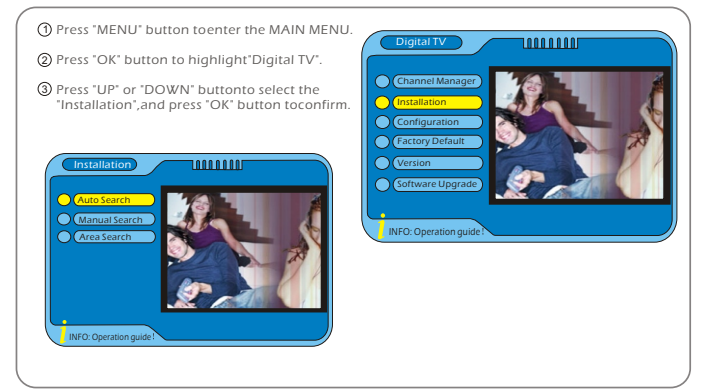

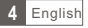

#### **GETTING STARTED**

#### **Auto Search**

Press "MENU" button to enterthe Main Menu.
 Press "DOWN" button to Selectthe Installation.

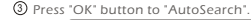

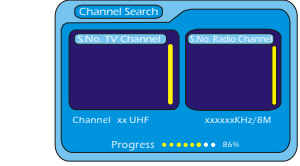

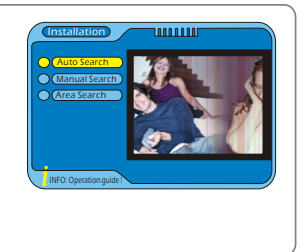

#### **Manual Search**

- $\textcircled{\sc 0}$  Select the Manual Search and press "OK" button to confirm .
- Press "RIGHT" button toselect the Channel Name list.
- ③ Press "UP" or "DOWN" buttonto highlight the Number.
- ④ Press "OK" button to confirm the Channel Name.

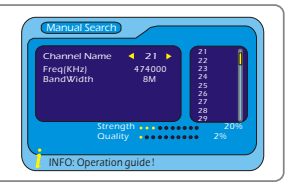

#### Area Search

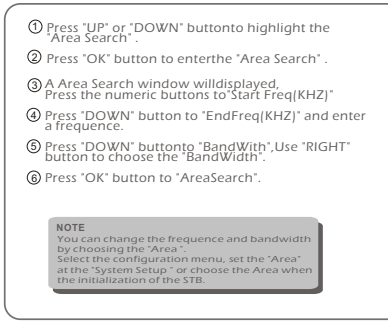

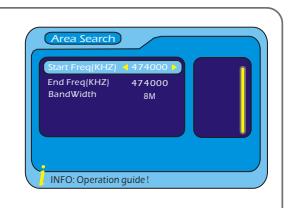

5 English

#### **OPERATION**

#### **Channel Manager**

#### **Changing Channel**

- Selection by Channel list
- · Press "OK" button to enter the "QUICKSELECT".
- · Press "UP" or "DOWN" button to selectchannel.
- · Press "INFO" button to displaythe navigation window.
- · Perform the correlative operation with the guide.

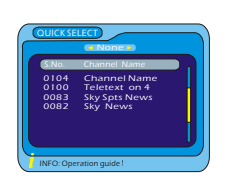

- ② Selection by Number
- · Enter the channel listnumber directly by remote control to select desired channel.

#### **Organize Channel**

- 1 Press "MENU" button to enter "Main Menu".
- ② Press "OK" button third to enter "ChannelOrganizer".
- ③ Press "UP" or "DOWN" button to achannel for "Organize selection".
- Press "INFO" button, then perform the correlative operation with the guide .
   RED button: For fay selection

GREEN button : For moveselection YELLOW button: For lock selection

BLUE button: For delete selection

| S.No   | Channel name Fa | rv Move Lock Del |
|--------|-----------------|------------------|
| 0001   | BBC ONE         |                  |
| 0002   | BBC TWO         |                  |
|        | SKY THERR       |                  |
| 0012   | UKTV History    | I                |
| 0030   | CCBC Channel    |                  |
| Englan | d Rowridge      | 666000KHz/8M     |

#### **Channel Sorting**

- 1 Press "MENU" button to enter "Main Menu".
- (2) Press "OK" button twice to enter Channel Manager.
- 3 Press "CH+/CH-" button to select "Channel Sorting".
- Press "OK" button to enter the "Channel Sorting" window.
- (5) Press "INFO" button, then do the correlative operation with the guide.

| cond Op<br>nird Opti | n All Area<br>Ition Scramble<br>an LCN- | Greece<br>Austrialia<br>All Area |         |
|----------------------|-----------------------------------------|----------------------------------|---------|
| S.No                 | Channel Name                            | Freq Ba                          | indwidt |
| 0102                 | Teletext cars                           | 546000k                          | 8M      |
| 0500                 | TPS                                     | 546000K                          | 8M      |
| 0723                 | talksport                               | 562000k                          | 8M      |
|                      |                                         | 562000K                          | 8M      |
|                      | Premier Radio                           | 562000K                          | 8M      |

NOTE The default password for Lock and Deletion is "0000". The super password is "8888"

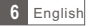

#### **OPERATION**

#### **Channel Manager (Continued)**

#### **Channel Grouping**

- 1 Press "MENU" button to enter the Main Menu.
- 2 Press "OK" button twice to enter Channel Manager.
- ③ Press "UP" and "DOWN" button to highlight "Channel Grouping".
- ④ Press "OK" button to select the "Channel Grouping".
- (5) Press "UP" and "DOWN" button to select channel.
- ⑥ Press the numberic button to group theselected channel.
- O Press "INFO" button ,then choose the correlative operation with the guide.

#### Delete All

- 1 Press "MENU" button to enter the "MainMenu".
- 2 Press "OK" button twice to select the Channel Manager".
- 3 Press "UP" and "DOWN" button to highlight the Delete All"
- Press "OK" button, a password window will display, enter the password. The super password is "8888".
- $\textcircled{\sc 5}$  Press "INFO" button ,then choose the correlative operation with the guide.

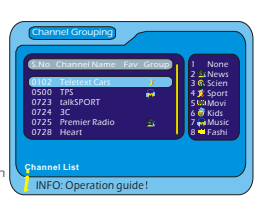

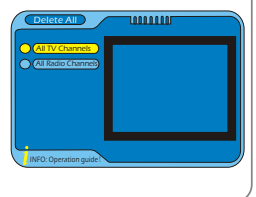

#### RECORD

You can record the current TV program to the Hard Disk by pressing the "RECORD "button. Press the "stop" button to display an interactive window and choose to stop it or not.

#### NOTE

YOU would better collect the hard disk to the STB through the USB slot before recording. The hard disk of PCL, NUSLIM-NEC CHIP, Moving Star, AL cormicro, SAMSUNG, HITACHI had passed the stability test of the USB 2.0, So some may not be succeed to record. Be sure the hard disk has enough space to record. A partition error would made when the STB lost the power at therecording. You can repair or format the hard disk toresolve. The STB only supply the FAT format of HDD.

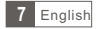

#### SYSTEM SET-UP

Many aspects of your STBcan be set to reflectyour circumstances and preference. The Configuration menu screen is accessed frommain menu. The Configuration containsOSD, TV, System Setup, Time, Wakeup Timer, Parental Lock. Allthe setting will be effectiveperform after quitting the mainmenu.

#### **OSD** Set up

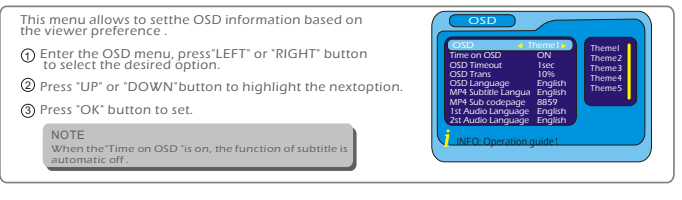

#### TV Set up

This menu allows to setthe TV information based on the viewer preference .

- Enter the TV menu, press\*LEFT\* or "DOWN" button to select the desired option.
- 2 Press "UP" or "DOWN" button to highlight the nextoption.
- ③ Press "OK" button to set.

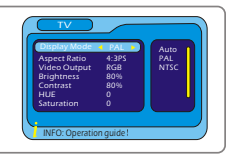

#### System Set up

This menu allows to setthe System information based on the viewer preference .

- Enter the System Setup menu, press "LEFT" or "DOWN" button to select the desired option.
- (2) Press "UP" or "DOWN" button to highlight the nextoption.
- (3) Press "OK" button to set.

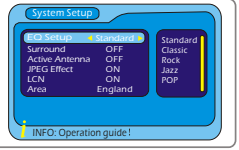

#### Time

This menu allows to set the Time information based on the viewer preference.
 Time
 Enter the Time menu, press'LEFT' or 'RIGHT' button to select the desired option.
 Press 'UP' or 'DOWN' button to highlight the nextoption.
 Press 'OK' button to set.

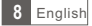

#### SYSTEM SET-UP

#### Wakeup Timer

This menu allows to setthe Wakeup Timer information based on the viewer preference. There are 2 ways toenter the Wakeup Timer menu.

Entering through the main menu:

Press 'MENU' button to enter the 'MainMenu'. Press 'OK' button to enter the 'DigitaITV'. Press 'UP' and 'DOWN' button to highlight the 'configuration'. Press 'OK' button to enter the 'configuration'. Press 'UP' and 'DOWN' button to select'Wakeup timer'. Press 'UP' and 'DOWN' button to select'Wakeup timer'. Press 'LEFT' or 'RIGHT' button to selectthe desired option. Press 'UP' or 'DOWN' button to highlightthe next option.

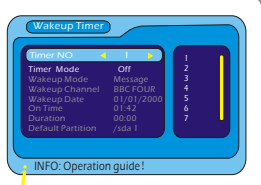

Entering through the BLUE button:

Press "BLUE" button can enter Wakeup Timer menu directly.

#### NOTE

When you complete your setup, you must exit all menus , then system will save your setup.

#### **Parental Lock**

| This menu allows to setthe TV information based on<br>the viewer preference .<br>① Enter the Parental Lock menu, press 'LEFT' or 'RIGHT' | Parental Lock                                                                                              |
|----------------------------------------------------------------------------------------------------|----------------------------------------------------------------------------------------------------|
| <ul> <li>Press "UP" or "DOWN"button to highlight the nextoption.</li> <li>Press "OK" button to set.</li> </ul>                           | Enter Old Password     O     O       Enter New Password     O     O       Confirm New Password     O     O |
| NOTE<br>The default password for<br>Lock and Deletion is '0000'.<br>The super password is "8888".                                        | Enter password                                                                                             |

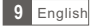

#### Software Upgrade

We offer the function foruser to upgrade software versionby USB device .

1 Press "MENU" button to enterthe "Main Menu" window.

(2) Press "OK" button to select the "Digital TV".

- 3 Press "UP" or "DOWN" buttonto select the Software Upgrade.
- Press "OK" button to enter the download route, choose the correct upgrade file.

(5) Press "OK" button to upgrade.

We also offer the function or users to download and upload channel data by USB device.

- High light "Download channel data"item, press "OK" button todownload channel list named "channeldata. bin" in USB Device.
- High light "Upload channel dat", press "OK" button to enterUSB Device and select file "channeldata. bin" then press "OK" button to upload channel listto flash.

#### **Factory Default**

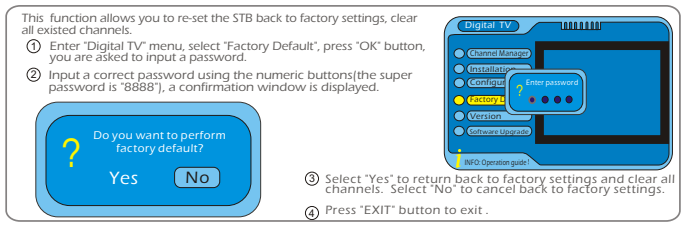

#### Version

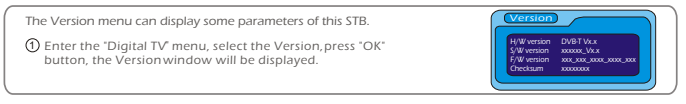

#### Games

This function allows you to play game on the STB.

- Press "MENU" button to display the Main Menu, move the cursor to select the Games item, press "OK" button to confirm.
- Press "OK" button to enter the "Native Games". Press "EXIT" button to exit.

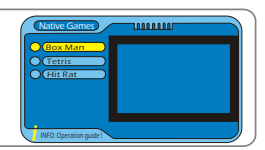

1.Read Date 2.Check Checksun

3.Update FLASH 4 Restart System

te CLASU

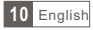

#### **MULTIMEDIA PLAYING**

This function allows you toplay video , audio orphoto files from USB port.

#### **Movie Playing**

1 Press "MENU" button to displaythe "Main Menu" window.

- ② Select the "Movie". Move the ursor to enter the route of the desired video files.
- 3 Press the "OK" button toplay the desired video files.

#### **Music Playing**

- ① Press "MENU" button to displaythe "Main Menu" window.
- ② Select the "Music". Move the cursor toenter the route of the desired audio files.
- ③ Press the "OK" button to play the desired audio files.

#### **Photo Playing**

Press "MENU" button to display the "MainMenu" window.

- Select the "Photo". Move the cursor toenter the route of the desired photo files.
- ③ Press the "OK" button to play thedesired photo files.

NOTE Press "RED" button once, and then press 44 or buttor can zoom the photo at 2,3,4,1/2,1/3,1/4.

#### **Disk Manager**

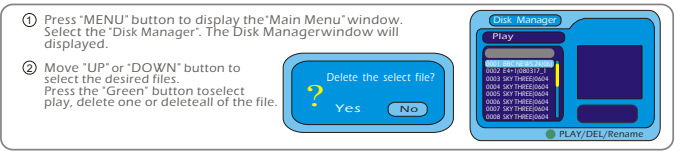

#### **Partition-Format**

| <ol> <li>Press</li> <li>Select<br/>Parti<br/>desir</li> <li>Press</li> </ol> | : "MENU" button to displaythe "Main Menu" window.<br>It the "Partition-Format". Press the "OK" button to enter the<br>ion-Format menu Move the cursorto highlight the<br>ed HDD.<br>It he "OK" button toformat the partition.<br>The "OK" button toformat the partition.                                            |
|------------------------------------------------------------------------------|----------------------------------------------------------------------------------------------------|
| NOTE                                                                         | When play the multimedia files,make sure the USB iscollected to the STB.<br>When select the "Movie", the STB just can playthe video files or therecorded files.<br>When select the "Music'/"Photo", theSTB just can play theaudio files or the photofiles.<br>The Disk Manager can perform the recorded files only. |

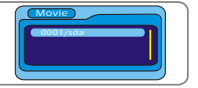

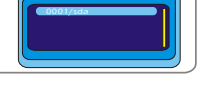

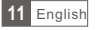

#### **Time Shift**

Plugging an external Mass Storage Device on the USB port gives you access to Time Shift a broadcast programme.

- · Pause a broadcast programme and continue watching it later (Time Shift )
- Record Time Shift.
- · When the space available on the Mass Storage Device runs out, recording operation of broadcast will stop.

#### **Time Shift**

#### Initiate

 Time Shift can be done in viewing mode by pressing the "TIME SHIFT" button.

#### Trickmodes

- During the playback, it ispossible to perform thefollowing actions :
- Press "PLAY/PAUSE " button to play/pause the playback
- Press "FORWARD " buttonto fast forward theplayback
- Press "BACKWARD " buttonto rewind the playback

#### Stop the Time Shift

Press "EXIT" button to stop Time Shift. Then, a confirmation window appears, you are asked to save buffer or not Select Yes to record Time Shift buffering.

Select No to viewing mode displaying the present program.

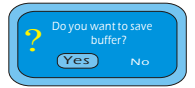

E

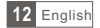

#### TROUBLESHOOTING

In some region, the digital terrestrial signal may be weak. So you'd better use theantenna in which the booster was built, for watching the weak sinal channels.

| Problem                                                                                                    | Possible cause                                                                                                    | What to do                                                                                                    |
|----------------------------------------------------------------------------------------------------|----------------------------------------------------------------------------------------------------|----------------------------------------------------------------------------------------------------|
| Standby light not lit                                                                                      | Mains lead unplugged<br>Mains fuse blown                                                                                                    | Check mains lead<br>Check fuse                                                                                                    |
| No signal found                                                                                            | Aerial is disconnected<br>Aerial is damaged/misaligned<br>Out of digital signal area                                                                                                    | Check aerial lead<br>Check aerial<br>Check with dealer                                                                                                    |
| No picture or sound                                                                                        | Tuned to digital teletext channel                                                                                                    | Reduce to another channel                                                                                                    |
| Scrambled channel<br>message                                                                               | Channel is scrambled                                                                                                    | Select alternative channel                                                                                                    |
| No response to remote<br>control                                                                           | Receiver off<br>Handset not aimed correctly<br>Front panel obstructed<br>Hand set batteries exhausted                                                                                    | Plug in and turn onplug<br>Aim handset at front panel<br>Check for obstructions<br>Replace handset batteries                                                |
| Forgotten channel lock<br>code                                                                             |                                                                                                    | Re-install channels to cancel<br>channel lock                                                                                                    |
| Forgotten menu lock<br>code                                                                                |                                                                                                    | Contact help line                                                                                                    |
| The remote control will not operate your STB                                                               | <ol> <li>The batteries in yourremote<br/>control need replacing</li> <li>There is an obstruction<br/>blocking the signal path<br/>between the remote control<br/>and the box.</li> </ol> | <ol> <li>Replace the batteries</li> <li>Check that there isnothing in<br/>the way of the pathbetween<br/>the remote control and the<br/>receiver</li> </ol> |
| After moving the STB to<br>another room you find you<br>are no longer able to<br>receive digital reception | The aerial feed former newpoint<br>may come through a distribution<br>system which may reduce the<br>digital signal now received bythe<br>box.                                           | Try a direct feed fromthe antenna                                                                                                    |

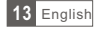

| SPECIFICATIONS                                                                                                    |                                                                                                    |  |  |
|----------------------------------------------------------------------------------------------------|----------------------------------------------------------------------------------------------------|--|--|
| TUNER & CHANNEL                                                                                                    | <ul> <li>RF INPUT CONNECTOR x1<br/>(IEC-TYPE, IEC169-2, FEMALE)</li> <li>RF OUTPUT CONNECTOR x1<br/>(IEC-TYPE, IEC169-2, MALE (LOOPTHROUGHJ)</li> <li>FREQUENCY RANGE:<br/>174MHz-230MHz(VHF)&amp;470MHz ~862MHz (UHF)</li> <li>SIGNAL LEVEL:<br/>-15 ~ 70 dbm</li> </ul> |  |  |
| DECODER<br>• TRANSPORT STREAM<br>• PROFILE LEVEL<br>• INPUT RATE<br>• VIDEO FORMATS<br>• AUDIO FORMATS<br>• VIDEO OUTPUT | MPEG-2 ISO/IEC 13818<br>MPEG-2 MAIN PROFILE @MAIN LEVEL<br>MAX. 15Mbit/s<br>AUTO, 4:3PS, 4:3LB, 16:9 SWITCHABLE,<br>MPEG Layer I &II, 32 / 44.1/ 48KHz Dobly AC-3{Digitalout}<br>RGB[DEFAULT] , CVBS                                                                      |  |  |
| CONNECTION<br>• MAIN POWER CABLE<br>• TUNER<br>• SCART<br>• SPDIF<br>• DATA PORT                                         | FIXED TYPE<br>RF INPUTX 1, RF LOOP THROUGHX 1<br>TO TV X 1, TO VCRX 1<br>COAXIAL X 1<br>USB2.0 X 1                                                                                                    |  |  |
| POWER SUPPLY<br>• INPUT VOLTAGE<br>• POWER CONSUMPTION                                                                   | AC220-240V ~ 50/60Hz<br>MAX. 10W                                                                                                    |  |  |

• Design and Specifications are subjectto change without notice.